I ett valfritt bildbehandlingsprogram öppnar du en bild som passar för att skriva in två ord med stor teckengrad. Kravet på programmet är att det ska gå att skriva in text både **med** och **utan** kantutjämning (anti-aliasing). Ett fungerande alternativ för Forums datasalar är Adobe Photoshop och Textverktyget där det finns valmöjligheter för detta.

Kravet på bilden är att det någonstans ska finnas enfärgade ytor där det går att skriva in ett ord utan kantutjämning och ett med. Välj en teckengrad, +30 punkter, så att skillnaden verkligen syns. För text i riktigt små grader mindre än 12 punkter är inte anti-aliasing att rekommendera då det negativa med denna teknik är att kantskärpan försämras. När detta är klart så ska du sedan lägga in din bild i ett dokument tillsammans med lite text som beskriver hur du har gjort och om det var någonting krånglade. Spara slutligen ditt dokument som en PDF-fil, vilket går att göra på flera sätt. I DSV:s datasalar går det alltid att ordna konverteringen från något valfritt program i Windows genom en utskrift med PDF995 som vald skrivare.

Om du sitter hemma och jobbar så går det att hänta hem PDF995 från:

http://www.pdf995.com/pdfedit.html Detta hjälpprogram är lätt att installera, och helt gratis om man står ut med den reklam som ibland dyker upp. Att bli av med denna reklam kostar som slutet på namnet: \$9.95.

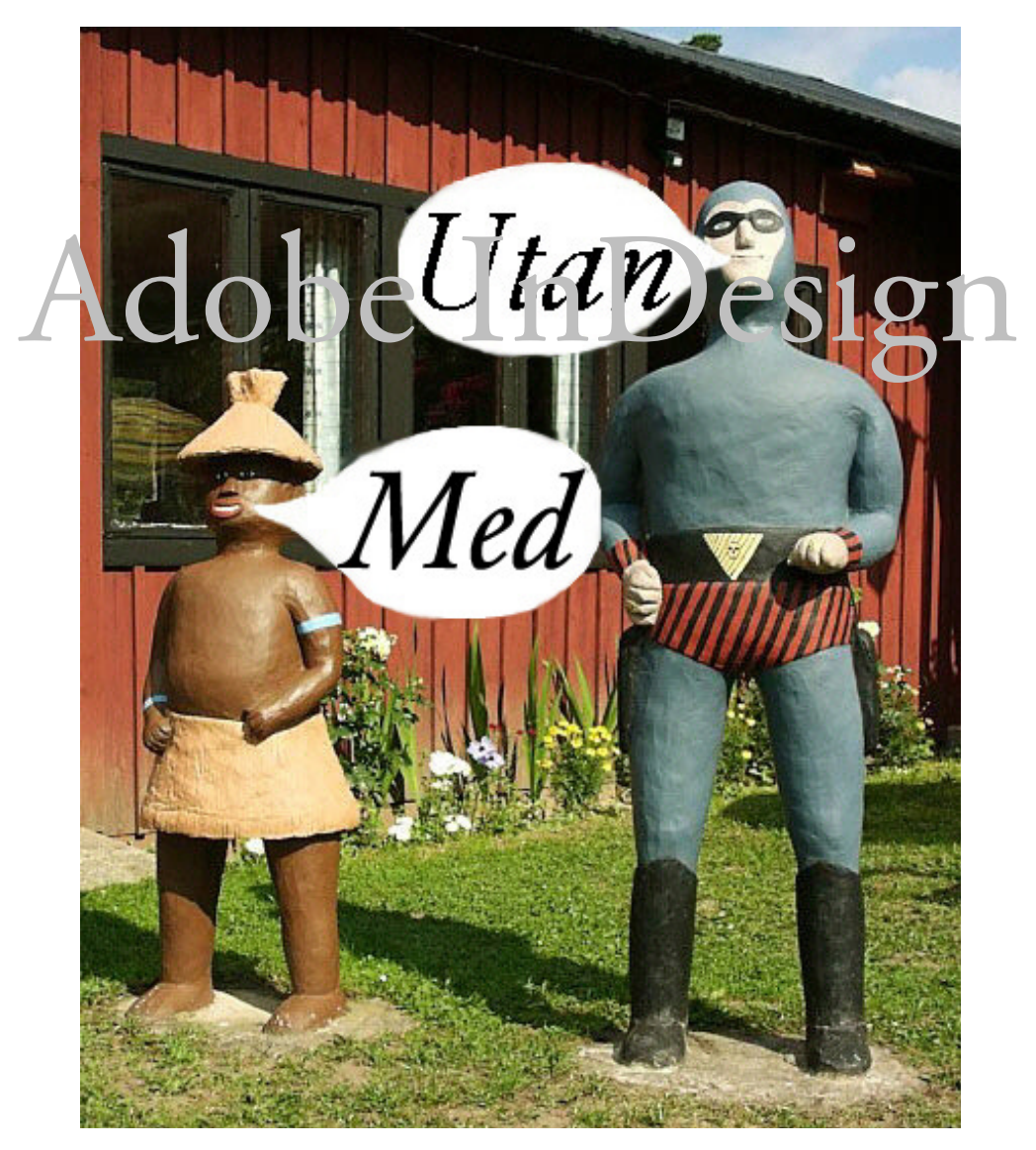

Detta är min klart sämsta semesterbild från den soliga sommaren 2001. Har du kanske en bild med ett ännu värre motiv?